# ZOOMマニュアル

## 視聴者の方へ (ウェビナー版)

Zoom(ズーム)とは、パソコンやスマートホンを使って、ミーティングやセ ミナーにオンライン参加できるソフトウェアです

### ◆Zoomアプリ(PC版)をダウンロードしてください。

※既にダウンロードがお済の方は〈STEP2〉へ

#### •クライアントアプリのダウンロード

①インストーラーは公式ホームページ(<u>http://zoom.us/</u>)からダウンロード可能です。 ホームページ下部の「ダウンロード」ミーティングクライアントをクリックします。

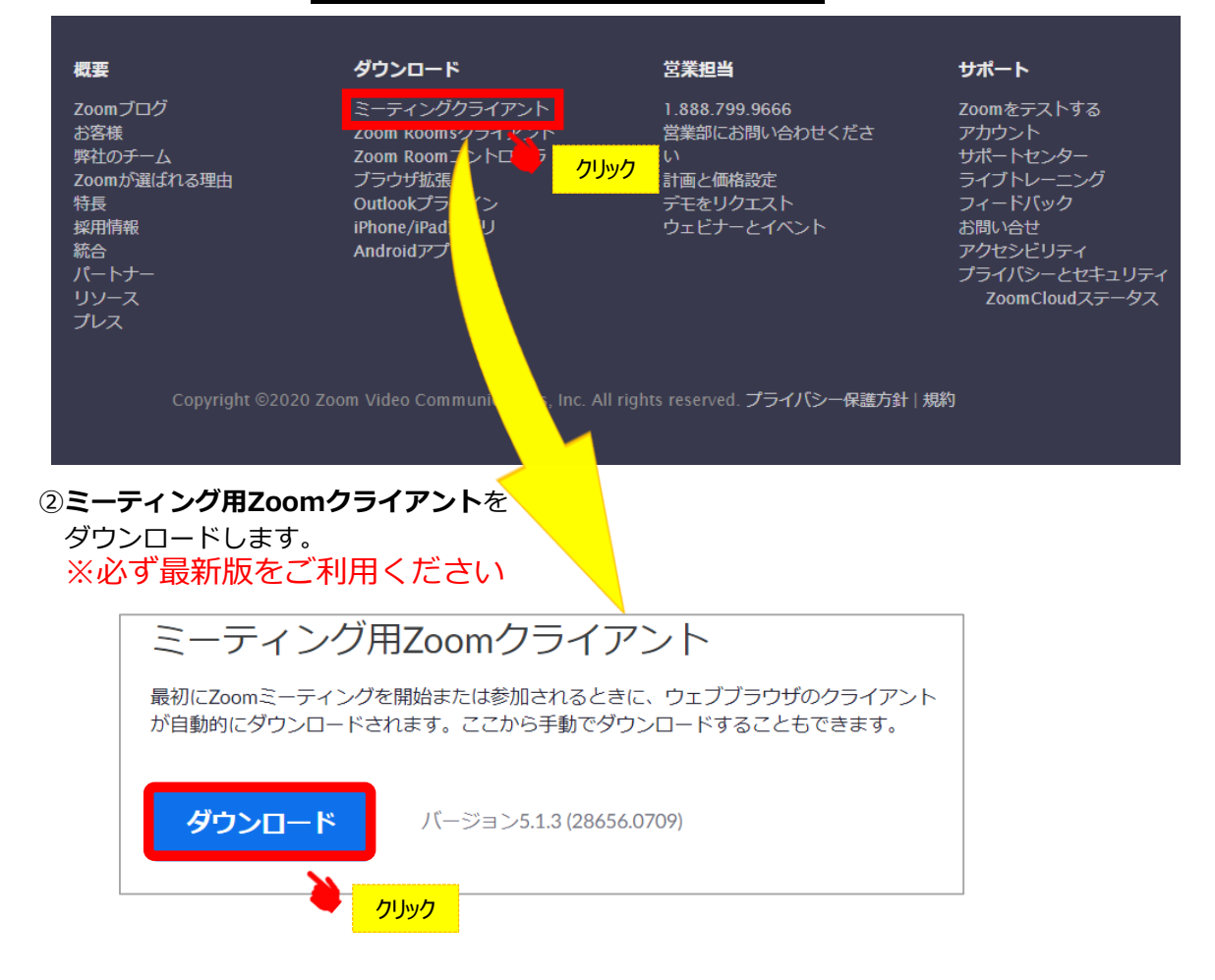

#### サポートされるオペレーティングシステム

MacOS 10.7以降を搭載のMac OS X Windows 7/9/8.1/10 SP1以降を搭載のWindows Vista SP3以降を搭載のWindows XP Ubuntu 12.04またはそれ以降 Mint 17.1またはそれ以降 Red Hat Enterprise Linux 6.4またはそれ以降 Oracle Linux 6.4またはそれ以降 CentOS 6.4またはそれ以降 Fedora 21またはそれ以降 OpenSUSE 13.2またはそれ以降 ArchLinux(64ビットのみ)

### ◆Zoomアプリ(PC版)をインストールしてください。

※既にダウンロードがお済の方は〈STEP3〉へ

#### •クライアントアプリのインストール

④ダウンロードしたインストーラーを起動すると、インストールが始まります。
 インストール自体に時間はかかりません。

| ZoomInstaller.exe | Zoom Installer | × |
|-------------------|----------------|---|
| 🤌 クリック            | Initialize     |   |
|                   |                |   |

②サインインを選択

#### ③無料サインアップからメールアドレス登録

| Zoom クラウド ミーティング |                           | - 🗆 🗙 | Zoom クラウド ミーティング     | - 🗆 X           |
|------------------|---------------------------|-------|----------------------|-----------------|
|                  | zoom                      |       | サインイン                |                 |
|                  |                           |       | 以-ルを入力               | sso ল্পন>ন>     |
|                  | ミーティングに参加                 |       | パスワードを入力 お忘れですか? または | G Google でサインイン |
|                  | サインイン                     |       | ✓ 次でのサインインを維持 サインイン  | Facebook でサインイン |
|                  |                           |       |                      | <b>クリック</b>     |
|                  | パージョン: 5.1.1 (28546.0628) |       | く戻る                  | 無料でサインアップ       |

④入力したアドレスにメールが届きますので、

アクティブなアカウント

をクリックしてください。

| ZOOM #1                                                                                                    | ンイン |
|----------------------------------------------------------------------------------------------------|-----|
| こんにちは hiroyuki19651228@gmail.com,<br>Zoomへのサインアップありがとうございます!<br>アカウントを開くには下記のボタンをクリックしてメールアドレスの認証をしてください<br><b>アクティブなアカウント</b> | ):  |
| 上記のフ                                                                                                    |     |
| RIRneVIIcm55a3pIM2hBAAAAAAAAAAAAA&fr=signup                                                                                    |     |
| お困りのことがございましたら、 <b>サボートセンターにご連絡ください</b> .                                                                                      |     |
| ご利用ありがとうございます!                                                                                                    |     |

④ログイン情報を入力設定※友達を招待しますかと尋ねられるがスキップでOK

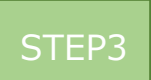

#### ◆視聴前のご準備

入室前にZoomにサインインしてオーディオのチェックをしてください。

①Zoomアプリにサインインしてください

②設定(歯車のアイコン)をクリックしてください

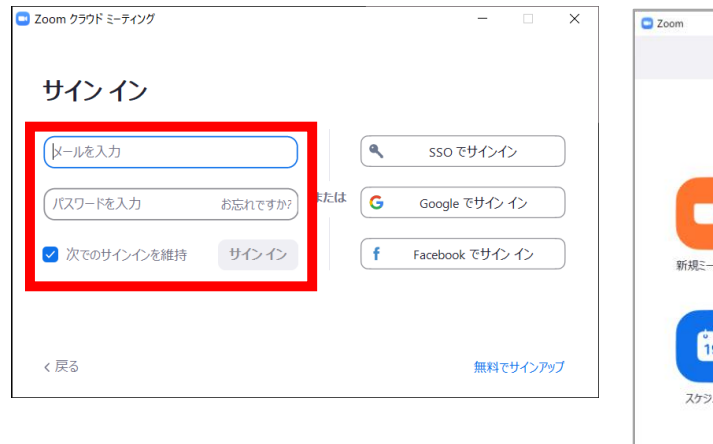

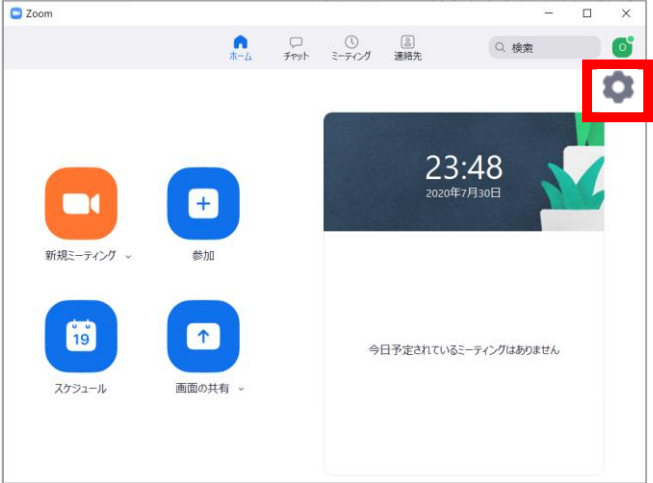

③オーディオの設定をしてください

| 🖸 設定                  | ×                                                          |
|-----------------------|------------------------------------------------------------|
| <b>③</b> 一般           |                                                            |
| ビデオ                   | スピーカー スピーカーの Speakers/Headphones (Realtek(R) ヾ)            |
| ∩ オーディオ               | 出力レベル:                                                     |
| 画面を共有                 | 音量: 《                                                      |
| <b>Γ</b> <i>∓τννト</i> | 注:今回マイクの使用はできません                                           |
| (二) バーチャル背景           | হ্বপ্র হ্বপ্রতন্ত্র ১৯৮৮ ১৯৮৮ ১৯৮৮ ১৯৮৮ ১৯৮৮ ১৯৮৮ ১৯৮৮ ১৯৮ |
| ◎ レコーディングしています        | 入力レベル:                                                     |
| 2 プロフィール              | 音量: 《 ——— 《)                                               |
| (1) 統計情報              | ✓ 自動で音量を調整                                                 |
| フィードバック               | ○ 別のオーディオデバイスを使用して、着信音を同時に鳴らします                            |
| 💷 キーボードショートカット        | ○ ミーティングへの参加時に、自動的にコンピューターでオーディオに参加                        |
| 🔒 接近性                 | ✓ ミーティングの参加時にマイクをミュートに設定 ○ ステレオ音声を有効化                      |
|                       | ✓ スペースキーを長押しして、一時的に自分をミュート解除できます                           |
|                       | ✓ ヘッドセット上のボタンを同期                                           |
|                       |                                                            |
|                       | 詳細                                                         |

チェックポイント:スピーカーのテストで音声が聞こえるか確認してください

#### ◆Zoomの入室方法

①視聴URLをクリックしてください。
 クリックいただくと、②の枠が表示されます。

②「Zoom Metingsを開く」をクリック

| ■ IE ブックマーク | Zoom Meetings を開きますか? https://us04web.zoom.us がこのアプリケーションを開く許可を求めています。 Zoom Meetingsを開く キャンセル ステムダイアログが表示したら、Zoom Meetingsを開くを会 ックしてくださいを実行してください。 | uTube | E. | マッブ |
|-------------|----------------------------------------------------------------------------------------------------|-------|----|-----|
|             | Zoomクライアントをインストールしている場合、ミーティングを起動か、<br>Zoomをダウンロードして実行してください。                                                                                      |       |    |     |

③参加申込の際に登録した電子メールアドレスと「ご氏名(所属機関)」を漢字で入力し、「WEBセミナーに参加」をクリック

| <ul> <li>Zoom</li> <li>電子メールアドレスと名前を入<br/>力してください</li> </ul>                       |  |
|------------------------------------------------------------------------------------|--|
| لاحــــــــــــــــــــــــــــــــــــ                                            |  |
| <ul> <li>         ・ 将来のミーティングのためにこの名前を記憶する         ・         ・         ・</li></ul> |  |
|                                                                                    |  |

④セッションが準備中のため、配信画面へ切り替わるまで、そのままお待ちください。

| – ×                       |
|---------------------------|
| ホストが本ウェビナーを開始するまでお待ちください。 |
| 開始: 1:00 AM               |
| test                      |
| 自分のスピーカーをテスト              |

⑤セッションに入室した場合

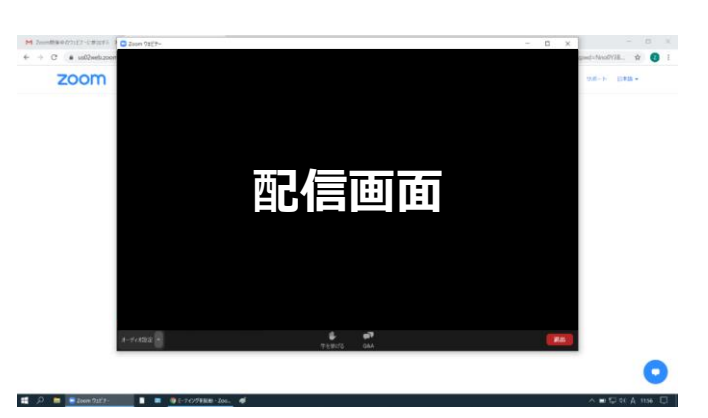

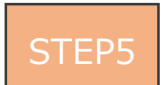

#### ◆Zoomウェビナーでの視聴について(同時通訳について)

同時通訳を利用し、配信するプログラムがございます。(対象プログラム:特別講演1) ご希望の言語を選択いただきご視聴ください。

特別講演1 ~視聴の流れ~

座長進行の元、邱泰源先生のご講演を行います。 ご講演は、字幕付きの動画を上映いたしますので、**同時通訳の切り替えは不要**です。 ご講演後の質疑応答より、以下の手順に沿って、同時通訳をご利用ください。

① 「通訳」 ボタンをクリック

②ご希望の言語をご選択ください。

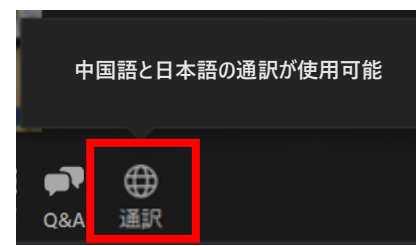

②ご希望の言語をご選択ください。

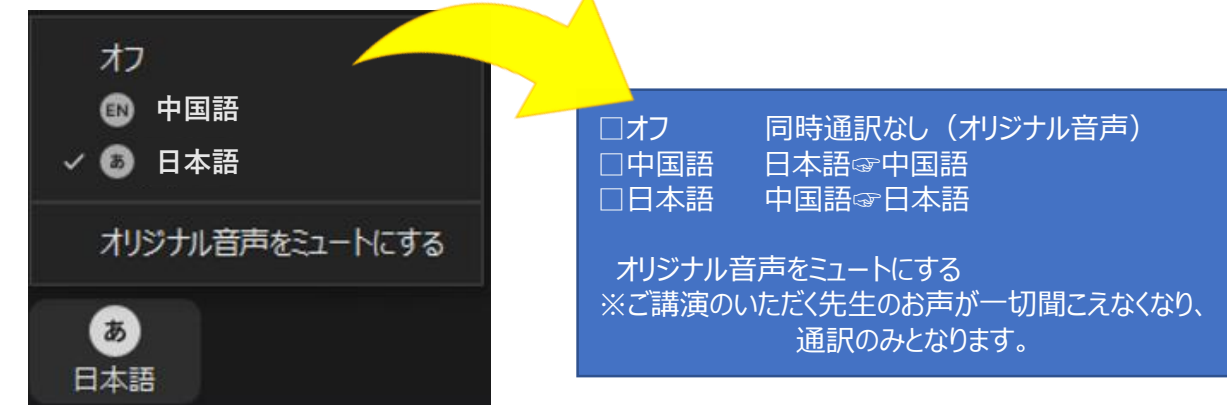

③講演終了後。「オフ」をご選択し、同時通訳を終了してください。 なお、同時通訳を利用できるセッションは、特別講演1のみとなります。 特別講演1が終了しましたら、同時通訳をお切り頂き、引き続き特別講演2の視聴をお願いします。

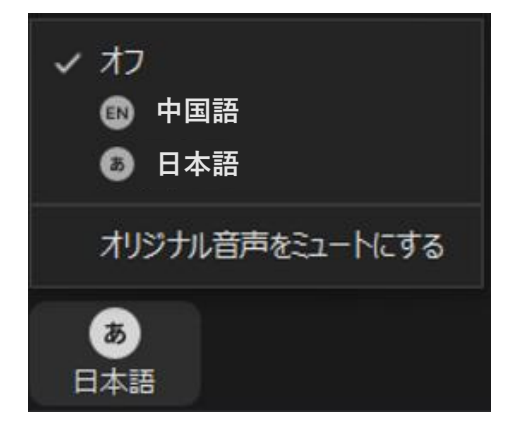